## myCAvax Clean-Up Guide

Please review the following fields in myCAvax and follow the appropriate reconciliation instructions as needed. You can find more information in the <u>myCAvax Provider Validation Requirements</u>.

- 1. Review **Provider Org Structure** for accuracy.
  - All organizations overseeing locations that are administering COVID-19 vaccines need to be registered in myCAvax aligns with part A of CDC application
    - Organizations which operate as separate legal entities (e.g., separate CEO/CMOs across organizations) should be setup as unique organizations in myCAvax
    - Organizations with multiple locations should be setup as a single organization (Part A Application) with multiple locations (Part B Application) reporting under the organization

2. Review **Provider Locations** for accuracy and alignment with where you want to receive future doses.

- All locations that are administering COVID-19 vaccine need to be registered in myCAvax
  - If multiple offices or departments share an address, then they can be represented as one location with one IIS ID
  - If multiple administering locations reside on a shared campus, then they can share the IIS ID belonging to the campus on which they reside
  - For providers facilitating mobile vaccinations / home health visits / one off mass vax clinics – they can set these up as clinics in My Turn and should associate these with provider locations that will receive / store vaccine (wherever they will "park the bus at night

3. Click on "Section B form" under the Location Tab to review the Location Coordinator name, email, and phone number. See <u>Updating IIS ID in myCAvax</u> for more information on how to access this field.

4. Also on "Section B form" under the Location Tab, review the following fields for accuracy: Shipping Address, Administration Address, and Fridge / Freezer / Ultra Freezer Capacity. See <u>Updating IIS ID in myCAvax</u> for more information on how to access these fields.

a. Make any required updates for these fields directly in myCAvax.

5. Finally, a critical step with the new Push Allocation is to ensure that **each Provider Location has a Unique IIS ID**. If any locations are missing IIS IDs, or if more than one location share a single IIS ID, please follow these steps to secure new IIS IDs:

- a. Submit request to CAIR (or SDIR or RIDE if applicable) to issue a unique IIS ID.
  See <u>Registering Your Site for Electronic Data Exchange on CAIR2</u> (if your EHR feeds into CAIR2) or <u>Provider Enrollment for Manual Entry into CAIR2</u> (if you manually upload to CAIR via MassVax, PrepMod, etc.).
- b. Update IIS ID in myCAvax see <u>Updating IIS ID in myCAvax</u>.
- c. Update process or provider EMR to report using the new IIS ID for reporting into CAIR / SDIR / RIDE.

Contact the <u>Accenture Help Desk</u> (833-502-1245) if you need help making any changes in myCAvax.

You may <u>contact the Accenture Data Strike team</u> if you have any questions on this process or reach out to the contacts provided above. Thank you again for your contribution to getting all Californians vaccinated against COVID-19.

(created 4/7/21)

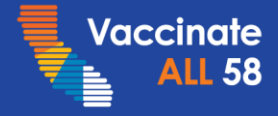

Together we can end the pandemic.